To access the Environmental Activity and Sector Registry (EASR), you will need a:

- ONe-Key ID
- ONe-Source for Business profile
- Ministry of the Environment (MOE) account
- 1. Go to ontario.ca/onesource and click on Sign-up.

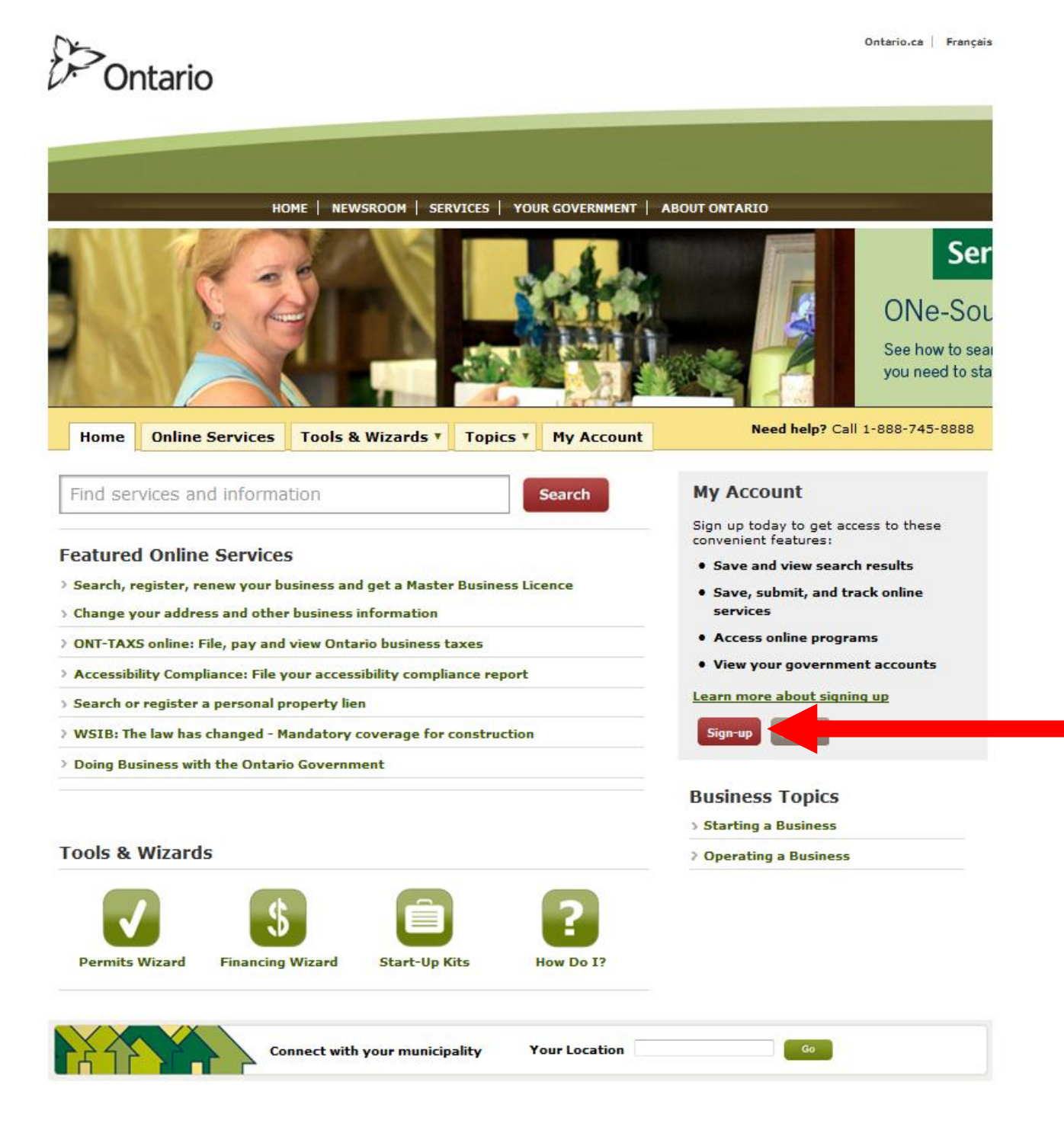

2. Create your ONe-Key ID, password, and password recovery information (note the minimum requirements for each).

**Optional**: Provide your e-mail address to recover your ONe-Key ID in case you forget it.

Click Sign-up.

| Ontario                                                                                                    |                                                                 |                           |                         | Ontario.ca   Français                                    |
|----------------------------------------------------------------------------------------------------|-----------------------------------------------------------------|---------------------------|-------------------------|----------------------------------------------------------|
|                                                                                                    |                                                                 |                           |                         |                                                          |
|                                                                                                    | HOME   NEWSROOM   S                                             | ERVICES   Y               | OUR GOVERNMENT          | ABOUT ONTARIO                                            |
| ONe-Source For Bus                                                                                                    | iness                                                           | w                         | /ant better results?    | Set your business type and location SET LOG IN           |
| Search ONe-Source                                                                                                    | Search                                                          |                           |                         | ServiceOntario                                           |
| Home Online Services                                                                                                    | Tools & Wizards *                                               | Topics <b>*</b>           | My Account              | Need help? Call 1-888-745-8888                           |
| ONe-key Account Registrati                                                                                              | on                                                              |                           |                         |                                                          |
| After co                                                                                                    | mpleting the ONe-key regis                                      | tration you v             | will be returned to     | ONe-Source for Business.                                 |
| Create your ID and Password                                                                                             | d (*) Indicates a mandato                                       | ory field                 |                         |                                                          |
| Choose your ONe-key ID:     Password:                                                                                   |                                                                 |                           |                         | Your password must contain:<br>S to 16 characters        |
| Confirm your password:                                                                                                  |                                                                 |                           |                         | Upper and lower case character(s) Number(s)              |
|                                                                                                    |                                                                 |                           |                         | ■ Symbol(s) such as !, @, #<br><u>More password tips</u> |
| - * I a                                                                                                    | accept the Terms and Condi                                      | tions of Use :            | and I have reviewe      | d the Notice of Collection                               |
| N                                                                                                    | leed assistance? Please call S                                  | erviceOntario a           | at 416-326-1234 (GT/    | A) or 1-800-267-8097                                     |
| Password Recovery Info<br>If you forget your password you co<br>below.                                                  | (") indicates a mandatory field                                 | d<br>wering a set of      | ' security questions. C | reate your own set of security questions and answers     |
| * Security Question 1:                                                                                                  | Select a question                                               |                           |                         | ▼ Refresh Questions                                      |
| * Question 1 Answer:                                                                                                    |                                                                 |                           |                         |                                                          |
| * Security Question 2: -                                                                                                | Select a question                                               |                           |                         | ▼ Refresh Questions )                                    |
| * Question 2 Answer:                                                                                                    |                                                                 |                           |                         |                                                          |
| * Security Question 3:                                                                                                  | Select a question                                               |                           |                         | Refresh Questions                                        |
| * Question 3 Answer:                                                                                                    |                                                                 |                           |                         |                                                          |
| Optional ID Recovery Info<br>By providing your email address yo<br>want to provide it now, via the Ch<br>Email Address: | ou can recover your ONe-key I<br>lange Account Recovery Info op | D in case you f<br>otion. | forget it. You can entr | er your email address at a later date if you do not      |
| <u>Cancel</u>                                                                                                    |                                                                 |                           |                         | Sign up -                                                |

3. You have set up your ONe-key ID!

## Click Continue.

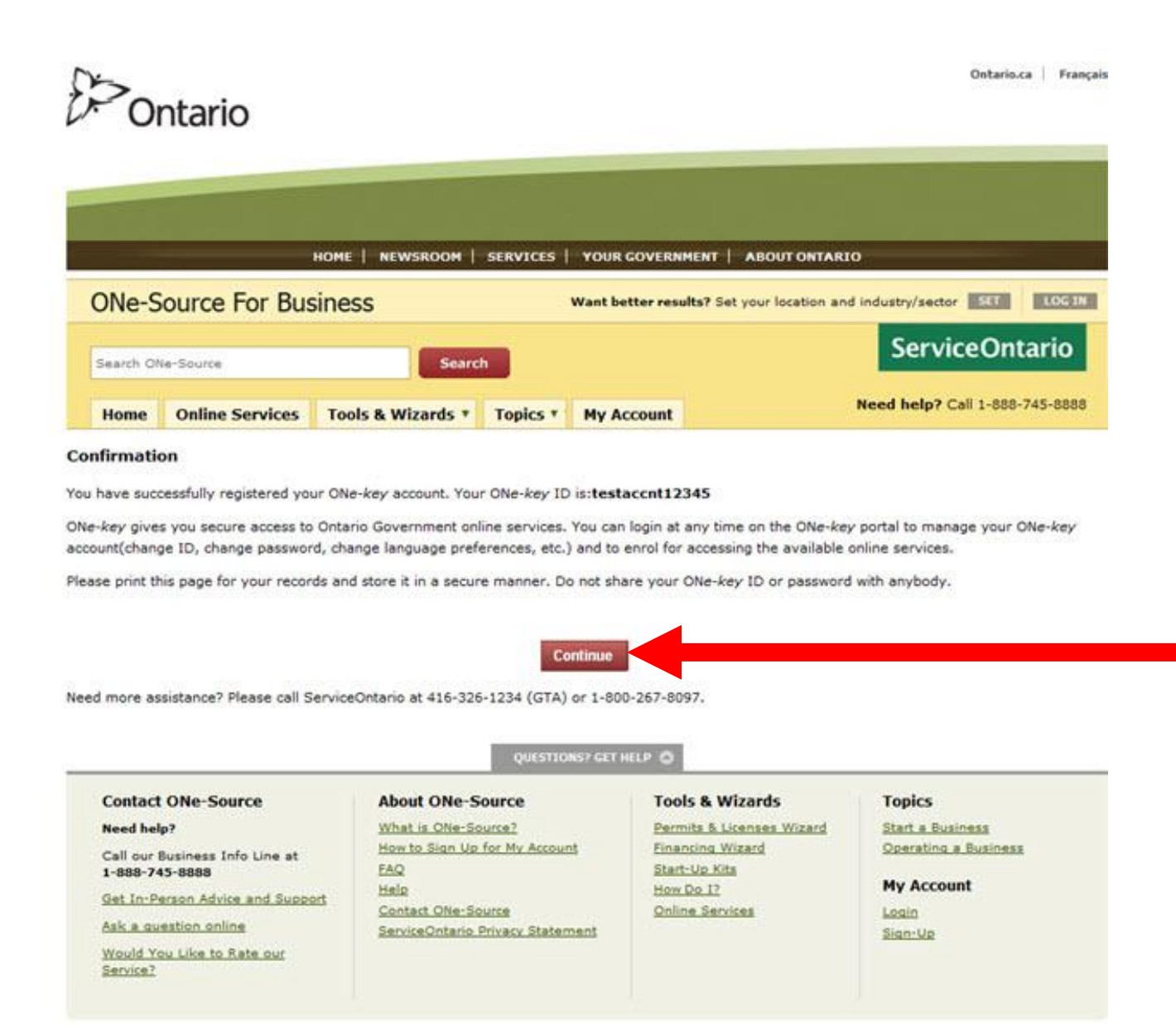

CONTACT US ACCESSIBILITY PRIVACY HELP

© QUEEN'S PRINTER FOR ONTARIO, 2009 - 2010 | IMPORTANT NOTICES

Last Modified: December 20, 2010

4. Select the **New User** Tab.

You will be prompted to enter basic information about your business.

As you type in your location and business type, drop-down lists will appear. Select your location and business type (or closest match) from the drop-down lists.

*Optional*: Under notifications you can opt to receive general information and/or updates.

Read and agree to the terms and conditions, and then click **Create My Account**.

| Ontario                                                                                                    |                                                                                                    | Onterio.ce   Prençeis          |
|----------------------------------------------------------------------------------------------------|----------------------------------------------------------------------------------------------------|--------------------------------|
| HOME   NEWSROOM                                                                                                    | SERVICES   YOUR GOVERNMENT   ABOUT ONTARIO                                                                                                    |                                |
| ONe-Source For Business                                                                                                    | Want better results? Set your location and in                                                                                                    | dustry/sector SET LOG IN       |
| Search ONe-Source Search                                                                                                    |                                                                                                    | ServiceOntario                 |
| Home Online Services Tools & Wizards *                                                                                                    | Topics T My Account                                                                                                    | Need help? Call 1-888-745-8888 |
| You're Almost Done - Set Up Your ON<br>You now have a ONe-key user name and password for logging in. Plear<br>*Select Your User Type (What kind of user are you?)             | Ie-Source Profile<br>se take a moment to set up your ONe-Source profile so we can                                                                                                    | serve you better. "Required    |
| New User                                                                                                    | e process of starting a husiness                                                                                                    |                                |
|                                                                                                    |                                                                                                    |                                |
| "Profile Name                                                                                                    |                                                                                                    | 0                              |
| *Email                                                                                                    |                                                                                                    | 0                              |
| *Confirm Email                                                                                                    |                                                                                                    |                                |
| *What is your primary location or<br>psychology its 2                                                                                                    |                                                                                                    | 0                              |
| *What is your activity or business type                                                                                                    |                                                                                                    |                                |
| (Industry)7                                                                                                    | Type in your primary business or activity.                                                                                                    | 0                              |
|                                                                                                    | Crop Production                                                                                                    | . 0                            |
|                                                                                                    | Crop Production<br>Fishing, Hunting and Trapping<br>Experts and Longing                                                                                                    |                                |
|                                                                                                    | Support Activities for Agriculture and Forestry<br>21 - Mining, Quarying, and Oll and Gas Extraction<br>Mining and Automation for and Oll and Cas                                                                                                    |                                |
| Notifications                                                                                                    | Oll and Gas Extraction<br>Support Activities for Mining and Oll and Gas Extraction                                                                                                    |                                |
| I would like to receive email polifications for:                                                                                                    | 22 - Utilities<br>Utilities<br>23 - Construction                                                                                                    | _                              |
| General Information (eg, new programs and available incentives in                                                                                                    | Construction of Buildings<br>Heavy and Civil Engineering Construction<br>Specialty Trade Contractors                                                                                                    |                                |
| Account updates (eg, status updates for submitted transactions)                                                                                                    | 31 - Manufacturing<br>Beverage and Tobacco Product Manufacturing<br>Clothing Manufacturing                                                                                                    |                                |
| Notifications will be sent to the email address you provided in your (                                                                                                    | Food Manufacturing<br>Leather and Allied Product Manufacturing<br>Textile Mills<br>Textile Product Mills<br>41 - Wholesale Trade                                                                                                    |                                |
| Terms and Conditions                                                                                                    | Building Material and Supplies Wholesaler-Distributors<br>Farm Product Wholesaler-Distributors<br>Food, Beverage and Tobacco Wholesaler-Distributors<br>Machinery, Equipment and Supplies Wholesaler-Distributors<br>Miscellaneous Wholesaler-Distributors |                                |
| ONe-Source for Business is an online service that offers electronic<br>enables Ontario businesses to:<br>• Find, fill in and submit forms electronically, eliminating the nee | Motor Vehicle and Paris Wholesaler-Olstributors<br>Personal and Household Goods Wholesaler-Olstributors<br>Petroleum Product Wholesaler-Olstributors<br>d to print, complete and mail                                                                      | *                              |
| <ul> <li>Easily search across multiple sources of information to get a conservices and programs relevant to their specific needs - saving</li> </ul>                          | istomized listing of forms,<br>hours of research.                                                                                                    |                                |
| Save your forms and search results in your "Briefcase" so you of                                                                                                    | an easily find them again.                                                                                                    |                                |
| * Do you agree with the Terms and Conditions?                                                                                                    |                                                                                                    |                                |
| Cancel                                                                                                    |                                                                                                    | Create My Account              |

5. You've now created your ONe-Source for Business profile!

Your business profile page will look like this.

Note the Ministry of the Environment Tools button on the left side of your profile.

| Ontario                                                                                |             |                                 |               |                                  |                                               |                    | Ontario.ca   Français |
|----------------------------------------------------------------------------------------|-------------|---------------------------------|---------------|----------------------------------|-----------------------------------------------|--------------------|-----------------------|
|                                                                                        |             |                                 |               |                                  |                                               |                    |                       |
|                                                                                        | номе        | NEWSROOM S                      | SERVICES      | YOUR GOVERNME                    | ENT ABOUT ONTARIO                             | )                  |                       |
| ONe-Source For                                                                         | Business    |                                 |               |                                  | John                                          | Doe 💂 🔅 🛔          | (O) LOG OUT           |
|                                                                                        |             | Search                          |               |                                  |                                               | Service            | Ontario               |
| Home Online Servic                                                                     | ces Tools   | & Wizards 🔻                     | Topics *      | My Account                       | 1                                             | Need help? Call 1- | 888-745-8888          |
| Activity Summary                                                                       | Message     | <b>s</b> (Most Recent, <u>I</u> | Read, Unrea   | <u>id</u> , <u>All</u> )         |                                               |                    |                       |
| All Activities                                                                         | Title       | From                            |               | Received                         |                                               | Туре               |                       |
| Transactions and Forms                                                                 | * You have  | no messages in y                | your inbox.   |                                  |                                               |                    |                       |
| Messages and                                                                           | Online Tr   | ransactions (N                  | lost Recent   | , <u>Draft</u> , <u>Submitte</u> | <u>ed</u> , <u>All</u> )                      |                    |                       |
| Reminders                                                                              | Transaction | n Name                          |               | Transaction #                    | Last Updated                                  |                    | Status                |
| ▶ Tasks                                                                                | * You have  | not drafted or su               | bmitted any   | online transacti                 | ions.                                         |                    |                       |
| Applications and Tools                                                                 | To-Do (M    | ost Recent, <u>Not S</u>        | itarted, In P | rogress, <u>Overdu</u>           | ie, <u>Completed</u> , <u>All</u> , <u>Ne</u> | <u>ew</u> )        |                       |
|                                                                                        | Titl        | Description/                    | Notes         |                                  | Due Date                                      | Status             |                       |
| Ministry of Environment<br>Tools                                                       |             |                                 |               |                                  |                                               |                    |                       |
| <ul> <li>Ministry of Environment<br/>Tools</li> <li>Accessibility Reporting</li> </ul> |             |                                 |               |                                  |                                               |                    |                       |

You can choose to create your Ministry of the Environment (MOE) account now, or come back later to create it. If you choose to come back, you will be asked to log in using your ONe-Key ID and password.

6. Click on the **Ministry of Environment Tools** button to create a Ministry of Environment (MOE) account.

If you are a Client, select **Client**. If you are an Authorized Representative, select **Representative**.

With an Authorized Representative Account, you can gain access to client accounts. Depending on the permission level assigned to you, you can act as either a **Delegated Authority** or **Authorized Representative**.

A **Delegated Authority** is an individual that has access to all services associated with the client account and can perform any actions on their behalf.

An **Authorized Representative** is an individual with custom permission levels who can oversee and manage the client's registrations and applications.

(If you select Client, continue on to step 7. If you select Representative, go to step 14.)

| )<br>Ontari                                        | io         |                               |                 |                      | Ontario.ca   Français                                        |
|----------------------------------------------------|------------|-------------------------------|-----------------|----------------------|--------------------------------------------------------------|
|                                                    |            |                               |                 |                      |                                                              |
|                                                    |            | HOME   NEWSROOM               | SERVICES        | YOUR GOVERNME        | INT   ABOUT ONTARIO                                          |
| ONe-Source                                         | For Bus    | iness                         |                 |                      | Steve 🔍 🔅 🚖 (0) LOG OUT                                      |
| Search ONe-Source                                  | ;          | Search                        |                 |                      | ServiceOntario                                               |
| Home Online                                        | e Services | Tools & Wizards 🔻             | Topics <b>*</b> | My Account           | Need help? Call 1-888-745-8888                               |
| Activity Summary                                   | / Min      | istry of the Enviror          | nment Info      | ormation             |                                                              |
| All Activities                                     | You        | do not currently have any a   | access to view  | the Ministry of the  | e Environment Account. If you need to create an account, you |
| Transactions and For                               | rms easie  | er and faster to interact wit | h the governm   | nent. Please start b | by answering the question below.                             |
| Messages and Remin                                 | nders Are  | you a client or a repr        | esentative      | who will be doi      | ing work on behalf of a client?                              |
| ▶ Tasks                                            | • C        | lient                         |                 |                      |                                                              |
| Applications and                                   | © R        | epresentative                 |                 |                      |                                                              |
| <ul> <li>Ministry of Environm<br/>Tools</li> </ul> | nent 🖉 Y   | eu have a O digit hur         | inoss numi      | har is suad by C     | Canada Devenue Agencu?                                       |
| Accessibility Reporti                              | ng         |                               |                 |                      |                                                              |
| Registration &<br>Incorporation                    |            |                               |                 |                      |                                                              |

7. If you have a 9-digit business number issued by the Canada Revenue Agency, have it handy, and click **Yes**. Otherwise, click **No**.

(If you click YES, continue on to step 8. If you click NO, go to step 10.)

| Ontario                                               |                                                                                                    | Ontario.ca   Françai                                                                             |
|-------------------------------------------------------|----------------------------------------------------------------------------------------------------|--------------------------------------------------------------------------------------------------|
|                                                       |                                                                                                    |                                                                                                  |
|                                                       | HOME   NEWSROOM   SERVICES   YOUR GOVERNME                                                                                                    | NT   ABOUT ONTARIO                                                                               |
| ONe-Source For                                        | Business                                                                                                    | Steve 💽 🤹 🚖 (0) LOG OUT                                                                          |
| Search ONe-Source                                     | Search                                                                                                    | ServiceOntario                                                                                   |
| Home Online Serv                                      | ices Tools & Wizards * Topics * My Account                                                                                                    | Need help? Call 1-888-745-8888                                                                   |
| Activity Summary                                      | Ministry of the Environment Information                                                                                                    |                                                                                                  |
| All Activities                                        | You do not currently have any access to view the Ministry of the                                                                                                    | Environment Account. If you need to create an account, you                                       |
| Transactions and Forms                                | easier and faster to interact with the government. Please start b                                                                                                    | profile. By opening an account with the ministry, it will be<br>by answering the question below. |
| Messages and Reminders                                | Are you a client or a representative who will be doi                                                                                                    | ing work on behalf of a client?                                                                  |
| ▶ Tasks                                               | Olient     Olient     Oli |                                                                                                  |
| Applications and Tools                                | © Representative                                                                                                    |                                                                                                  |
| <ul> <li>Ministry of Environment<br/>Tools</li> </ul> | Do you have a 9 digit business number issued by C                                                                                                    | anada Revenue Agency?                                                                            |
| Accessibility Reporting                               |                                                                                                    |                                                                                                  |
| Registration &<br>Incorporation                       |                                                                                                    |                                                                                                  |

8. If you clicked **Yes**, you will be prompted to enter your business's legal name, business number, postal/zip code and ownership type. If your business's mailing address and physical address are different, use the mailing address postal code.

Note: Be sure to enter your legal business information in these fields including any symbols and spaces so it is exactly as the Canada Revenue Agency (CRA) has it on file. If the validation fails, please contact the Canada Revenue Agency at 1-800-959-5525 or <u>www.cra-arc.gc.ca</u> to verify the information.

Ownership type is a new value required by CRA to validate business information. Values to choose from include: Individual, Partnership, Corporation, Trust and Other. One of these values must be selected in order for CRA to confirm accurate legal business information.

Click Validate.

|                                                                     | HOME   NEWSROOM   SERVICES   YO                                                                       | UR GOVERNMEN      | NT ABOUT ONTARIO                                                                                        |
|---------------------------------------------------------------------|----------------------------------------------------------------------------------------------------|-------------------|----------------------------------------------------------------------------------------------------|
| ONe-Source For                                                      | Business                                                                                              |                   | Address 💌 🔅 🚖 (0) LOG OUT                                                                               |
| Search ONe-Source                                                   | Search                                                                                                |                   | ServiceOntario                                                                                          |
| Search One-Source                                                   | Sellen                                                                                                |                   |                                                                                                    |
| Home Online Serv                                                    | ices 🛛 Tools & Wizards 🔻 🖉 Topics 🔻 🗌                                                                 | My Account        | Need help? Call 1-888-745-8888                                                                          |
|                                                                     |                                                                                                    |                   |                                                                                                    |
| Activity Summary                                                    | Ministry of the Environment Infor                                                                     | mation            |                                                                                                    |
| All Activities                                                      | You do not currently have any access to view t                                                        | he Ministry of th | ne Environment Account. If you need to create an account                                                |
| Transactions and Forms                                              | you will be taken through a series of steps to o<br>will be easier and faster to interact with the or | complete your a   | account profile. By opening an account with the ministry, it use start by answering the question below. |
| Messages and Reminders                                              | Are you a client or a representative w                                                                | ho will be do     | ing work on behalf of a client?                                                                         |
| ▶ Tasks                                                             | <ul> <li>Client</li> </ul>                                                                            |                   |                                                                                                    |
|                                                                     | Representative                                                                                        |                   |                                                                                                    |
| Applications and Tools                                              |                                                                                                    |                   |                                                                                                    |
| <ul> <li>Ministry of Environment<br/>Tools</li> </ul>               | Do you have a 9 digit business numbe                                                                  | r issued by C     | Canada Revenue Agency?                                                                                  |
| Accessibility Reporting                                             |                                                                                                    |                   |                                                                                                    |
| <ul> <li>Registration &amp;<br/>Incorporation</li> </ul>            | *Legal Name:                                                                                          |                   |                                                                                                    |
| <ul> <li>Private Security and<br/>Investigative Services</li> </ul> | *Business Number:                                                                                     |                   |                                                                                                    |
| <ul> <li>Other Government<br/>Accounts</li> </ul>                   | *Postal/Zip Code:                                                                                     |                   |                                                                                                    |
|                                                                     | *Ownership Type:                                                                                      |                   |                                                                                                    |
| ONe-Source Profile                                                  |                                                                                                    | Validate          |                                                                                                    |

9. A new page will display confirming your Business Directory Information. If it is correct, select yes.

Click Next.

(Skip ahead to Step 11 in this document.)

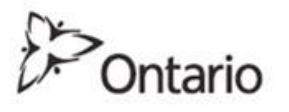

|                                      | _                           | HOME   NEWSROOM   SERVI                                                                                    | CES   YOUR GOVERNMENT   ABOUT                   | ONTARIO                       |
|--------------------------------------|-----------------------------|----------------------------------------------------------------------------------------------------|-------------------------------------------------|-------------------------------|
| ONe-Sc                               | ource For B                 | usiness                                                                                                    |                                                 | Steve 🗨 🔯 🍲 (0) Log ou        |
|                                      |                             | 4511655                                                                                                    |                                                 |                               |
| Search ONe                           | -Source                     | Search                                                                                                    |                                                 | ServiceOntario                |
|                                      |                             |                                                                                                    |                                                 |                               |
| Home                                 | Online Service              | s Tools & Wizards * Top                                                                                    | ics * My Account                                | Need help? Call 1-888-745-888 |
| _                                    |                             |                                                                                                    |                                                 |                               |
| ctivity Su                           | mmary                       | -                                                                                                    |                                                 |                               |
|                                      |                             |                                                                                                    |                                                 |                               |
| All Activities                       |                             | Business Details:                                                                                          | Legal Name                                      | Operating Name                |
| Transactions                         | s and Forms                 | Business Details:<br>Business Number<br>Business Address                                                   | Legal Name<br>Mailing Address                   | Operating Name                |
| Transactions<br>Messages ar          | s and Forms                 | Business Details:<br>Business Number<br>Business Address                                                   | Legal Name<br>Mailing Address                   | Operating Name                |
| Transactions<br>Messages an<br>Tasks | s and Forms<br>nd Reminders | Business Details:<br>Business Number<br>Business Address                                                   | Legal Name<br>Mailing Address                   | Operating Name                |
| Transactions<br>Messages an<br>Tasks | s and Forms<br>nd Reminders | Business Details:<br>Business Number<br>Business Address                                                   | Legal Name<br>Mailing Address<br>above correct? | Operating Name                |
| Transactions<br>Messages an<br>Tasks | s and Forms<br>nd Reminders | Business Details:<br>Business Number<br>Business Address<br>s the business Directory Information<br>Yes No | Legal Name<br>Mailing Address<br>above correct? | Operating Name                |

Accessibility Reporting

Ontario.ca Français

10.If you don't have a business number and you're not sure if you qualify for one, click **How do I know if I need a business number?** 

If you qualify for a business number, please register your business with the Canada Revenue Agency (CRA) at 1-800-959-5525 or <u>www.cra-arc.gc.ca</u> before enrolling with the Ministry of the Environment.

If you do NOT qualify for a business number, click No.

| Search ONe-Source                                                                                                    | Search                                                                                                 |                                                                     | ServiceOntario                                                      |
|----------------------------------------------------------------------------------------------------|----------------------------------------------------------------------------------------------------|---------------------------------------------------------------------|---------------------------------------------------------------------|
| Home Online Ser                                                                                                    | vices Tools & Wizards * Topics * 1                                                                     | My Account                                                          | Need help? Call 1-888-745-8888                                      |
| Activity Summary                                                                                                    | Ministry of the Environment Infor                                                                      | mation                                                              |                                                                     |
| All Activities                                                                                                    | You do not currently have any access to view th                                                        | e Ministry of the Environment A                                     | Account. If you need to create an account, you                      |
| Transactions and Forms                                                                                                    | will be taken through a series of steps to comple<br>easier and faster to interact with the government | te your account profile. By open<br>t. Please start by answering th | ening an account with the ministry, it will be<br>e question below. |
| Messages and Reminders                                                                                                    | Are you a client or a representative w                                                                 | ho will be doing work on                                            | behalf of a client?                                                 |
| Tasks                                                                                                    | Client                                                                                                 |                                                                     |                                                                     |
| Applications and Tools                                                                                                    | © Representative                                                                                       |                                                                     |                                                                     |
| Ministry of Environment<br>Tools                                                                                                    | Do you have a 9 digit business numbe                                                                   | r issued by Canada Reve                                             | nue Agency?                                                         |
| Accessibility Reporting                                                                                                    |                                                                                                    |                                                                     |                                                                     |
| Registration &<br>Incorporation                                                                                                    | Do you qualify for a business number?                                                                  |                                                                     |                                                                     |
| Security and Investigative<br>Services                                                                                                    | © Yes € No                                                                                             |                                                                     |                                                                     |
| Other Government<br>Accounts                                                                                                    | Please provide your business informat                                                                  | tion:                                                               |                                                                     |
| PSIS Portal Pages                                                                                                    | "First Name:                                                                                           |                                                                     |                                                                     |
| ONe-Source Profile                                                                                                    | "Last name:                                                                                            |                                                                     |                                                                     |
| Profile Information                                                                                                    | "Business Name:                                                                                        |                                                                     |                                                                     |
| Preferences                                                                                                    | "Where in Ontario is or will your business                                                             |                                                                     |                                                                     |
| Delegates                                                                                                    | be located?                                                                                            |                                                                     |                                                                     |
| Other Profiles                                                                                                    | "Business Type (e.g. restaurant):                                                                      |                                                                     |                                                                     |
| NAMES OF STREET, STREET, STREET | *E-mail Address                                                                                        |                                                                     |                                                                     |
|                                                                                                    | Effection 5 and Address                                                                                |                                                                     |                                                                     |

11. If you do not qualify for a business number, you will be prompted to enter your name and business information.

As you type in your location and business type, drop-down lists will appear. Select your location and business type (or closest match) from the drop-down lists.

## Click Validate.

| Search ON                                                                                                    | e-Source                                                                                                    | Search                                                                                                    |                              |                                                                                                    | ServiceOntario                                                                                                    |
|----------------------------------------------------------------------------------------------------|----------------------------------------------------------------------------------------------------|----------------------------------------------------------------------------------------------------|------------------------------|----------------------------------------------------------------------------------------------------|----------------------------------------------------------------------------------------------------|
| Home                                                                                                    | Online Services                                                                                                    | Tools & Wizards *                                                                                                    | Topics *                     | My Account                                                                                                    | Need help? Call 1-888-745-8888                                                                                                    |
| Activity Si<br>All Activitie<br>Transaction<br>Messages a<br>Tasks<br>Application<br>Ministry of<br>Tools<br>Accessibilit<br>Registration<br>Incorporati<br>Security an<br>Services | s and Forms will ess<br>and Reminders Are<br>as and Tools Environment Do<br>r Reporting a b<br>on Do<br>d Investigative O 1 | nistry of the Environ<br>i do not currently have any i<br>be taken through a series o<br>ier and faster to interact wit<br>a you a client or a repr<br>Client<br>Representative<br>you have a 9 digit bus<br>res  No<br>you qualify for a busin<br>v do 1 know if 1 need a busin<br>res No | iness number?                | brmation<br>the Ministry of the<br>plete your account<br>nent. Please start b<br>who will be doi<br>over issued by C | Environment Account. If you need to create an account, you<br>profile. By opening an account with the ministry, it will be<br>y answering the question below.<br>ng work on behalf of a client?<br>anada Revenue Agency? |
| Other Gove<br>Accounts                                                                                                    | rnment                                                                                                    | ase provide your busi                                                                                                    | ness inform                  | ation:                                                                                                    |                                                                                                    |
| PSIS Portal                                                                                                    | Pages                                                                                                    |                                                                                                    | *First Name:                 |                                                                                                    |                                                                                                    |
| DNe-Sourc                                                                                                    | e Profile<br>mation                                                                                                    | *Ви                                                                                                    | "Last name:<br>siness Name:  |                                                                                                    |                                                                                                    |
| Preferences                                                                                                    | ()<br>()                                                                                                    | "Where in Ontario is or will                                                                                                    | your business<br>be located? |                                                                                                    |                                                                                                    |
| Delegates                                                                                                    |                                                                                                    | "Business Type (e.g                                                                                                    | . restaurant):               |                                                                                                    |                                                                                                    |
| Other Profil                                                                                                    | 8                                                                                                    | *E                                                                                                    | mail Address                 |                                                                                                    |                                                                                                    |
|                                                                                                    |                                                                                                    | *Confirm E                                                                                                    | mail Address                 |                                                                                                    |                                                                                                    |

12. Once the system validates your business, you'll be prompted to assign a **business accountable person**. This person has the authority to sign and attest to the completeness and accuracy of your applications.

Once you have entered your business accountable person information, click Next.

|                                        | HOME   NEWSROOM   SERVICE      | s   your   | R GOVERNMENT | ABOUT O    | NTARIO                         |
|----------------------------------------|--------------------------------|------------|--------------|------------|--------------------------------|
| ONe-Source For B                       | usiness                        |            |              |            | hello 🔹 🧔 🌟 (0) 🛛 🗰            |
| Search ONe-Source                      | Search                         |            |              |            | ServiceOntario                 |
| Home Online Servic                     | es Tools & Wizards * Top       | ics * M    | ly Account   |            | Need help? Call 1-888-745-8888 |
| Activity Summary                       |                                |            |              |            |                                |
| All Activities                         | Please provide your business a | ccountat   | de person in | nformation | 121                            |
| Transactions and Forms                 |                                | Title Doct | tor          |            |                                |
| Messages and<br>Reminders              | "First Na                      | mei        |              | 100        |                                |
| Tasks                                  | "Last na                       | mei        |              |            |                                |
|                                        | Middle Na                      | mei        |              |            |                                |
| Applications and Tools                 |                                |            |              |            |                                |
| Ministry of Environment<br>Tools       | Name Suffix(e.g. Junior, )     |            |              |            |                                |
| Accessibility Reporting                | "dot"                          | Title      |              |            |                                |
| Registration &                         | *Phone Nun                     | nber       |              |            |                                |
| Incorporation                          | Phone Number Exten             | sion       |              |            |                                |
| Security and<br>Investigative Services | Fax Nur                        | hber       |              |            |                                |
| Other Government<br>Accounts           | Mobile Nun                     | nber       |              |            |                                |
| PSIS Portal Pages                      | *E-mail Add                    | ress       |              |            |                                |
|                                        | *Confirm E-mail Add            | ress       |              |            |                                |
| Ne-Source Profile                      | *Preferred Langu               | age (1     | i a b        | 101        |                                |
| Profile Information                    | risteries cange                | Engl       | 1040         | 100        |                                |

13. A new page will display prompting you to designate a **business contact person**. This person will be contacted regarding your applications.

Once you have entered your business contact person information, click Next.

(Skip ahead to Step 15 in this document)

|                                        | HOME   NEWSROOM   SERVICES        | YOUR GOVERNMENT | ABOUT C  | WTARIO  |                |           |
|----------------------------------------|-----------------------------------|-----------------|----------|---------|----------------|-----------|
| ONe-Source For Bu                      | isiness                           |                 |          | hellow  | 章 ★(0)         | LOGOUT    |
| Search ONe-Source                      | Search                            |                 |          | S       | erviceOn       | tario     |
| Home Online Service                    | s Tools & Wizards * Topics *      | My Account      | <u>}</u> | Need he | Ip? Call 1-888 | -745-8888 |
| Activity Summary                       |                                   |                 |          |         |                |           |
| All Activities Pl                      | ease provide business contact per | rson informatio | n:       |         |                |           |
| Transactions and Forms                 | Title                             | Doctor          |          |         |                |           |
| Messages and<br>Reminders              | *First Name:                      |                 |          |         |                |           |
| Tasks                                  | "Last name:                       |                 |          |         |                |           |
| pplications and Tools                  | Middle Name:                      |                 |          |         |                |           |
| Ministry of Environment<br>Tools       | Name Suffix(e.g. Junior, III):    |                 |          |         |                |           |
| Accessibility Reporting                | "Job Title                        |                 |          |         |                |           |
| Registration &                         | *Phone Number                     |                 |          |         |                |           |
| Incorporation                          | Phone Number Extension            |                 |          |         |                |           |
| Security and<br>Investigative Services | Fax Number                        |                 |          |         |                |           |
| Other Government<br>Accounts           | Mobile Number                     |                 |          |         |                |           |
| PSIS Portal Pages                      | *E-mail Address                   |                 |          |         |                |           |
| Ne-Source Profile                      | *Confirm E-mail Address           |                 |          |         |                |           |
| CHARLENGING AN AND AND AND             | Professed Lange                   | Real Products   | 100      |         |                |           |

14. If you selected **Representative**, you will be prompted to enter your information.

Once you have entered your information, click Next.

| Search ONe-Source              |       | Search                                                   |                              |                   |              | ServiceOntario                               |
|--------------------------------|-------|----------------------------------------------------------|------------------------------|-------------------|--------------|----------------------------------------------|
| Home Online Serv               | rices | Tools & Wizards *                                        | Topics *                     | My Account        | 1            | Need help? Call 1-888-745-8888               |
| tivity Summary                 | Mini  | stry of the Environ                                      | ment Info                    | rmation           |              |                                              |
| Il Activities                  | 25101 |                                                          |                              |                   |              |                                              |
| ransactions and Forms          | BCCOL | to not currently have any<br>int, you will be taken thro | access to vi<br>ough a serie | s of steps to com | plete your a | count profile. By opening an account with    |
| fessages and<br>Leminders      | below | you a client or a repr                                   | esentative                   | who will be do    | ing work o   | where the provide the president of a client? |
| asks                           | 0 ci  | ent                                                      |                              |                   |              |                                              |
| oplications and Tools          | 9 Re  | presentative                                             |                              |                   |              |                                              |
| linistry of Environment        | Plea  | se provide your infor                                    | mation:                      |                   |              |                                              |
| ools<br>ccessibility Reporting |       |                                                          | Title                        | Doctor            | V            |                                              |
| Legistration &                 |       | •                                                        | First Name:                  |                   |              |                                              |
| ncorporation                   |       | *1                                                       | ast name:                    |                   |              |                                              |
| nvestigative Services          |       | Mic                                                      | idie Name:                   |                   |              |                                              |
| Other Government<br>locounts   |       | Name Suffix(e.g. J                                       | unior, III):                 |                   |              |                                              |
| SIS Portal Pages               |       |                                                          | "Job Title                   |                   |              |                                              |
|                                |       | *Busin                                                   | ess Name:                    |                   |              |                                              |
|                                |       | *Pho                                                     | ne Number                    |                   |              |                                              |
| te-Source Profile              |       | Phone Number                                             | r Extension                  |                   |              |                                              |
| rofile Information             |       |                                                          | ax Number                    |                   |              |                                              |
| references                     |       |                                                          | in themps                    |                   |              |                                              |
| Nelegates                      |       | MOD                                                      | ere nuchoer                  |                   |              |                                              |
| Other Profiles                 |       | *E+m                                                     | ail Address                  |                   |              |                                              |
|                                |       | *Confirm E-m                                             | ail Address                  |                   |              |                                              |
|                                |       | *Preferred                                               | Language                     | English           |              |                                              |

15.A new page will display prompting you to provide your business address information and mailing address.

Once you have entered your business address information, click Next.

| 19572 196 (Mai 197               |                               |               |                 |                                  | 0653339111        |  |
|----------------------------------|-------------------------------|---------------|-----------------|----------------------------------|-------------------|--|
| ONe-Source For Business          |                               |               |                 | JenniferM 💌 🔅                    | 🚖 (0) LOG O       |  |
| Search ONe-Source Search         |                               |               |                 | ServiceOntario                   |                   |  |
|                                  | 11                            |               |                 | Need help? C                     | all 1-888-745-888 |  |
| Home Online Service              | es Tools & Wizards *          | Topics *      | My Account      |                                  |                   |  |
| Activity Summary                 | Please provide your busin     | ess addres    | ss information: |                                  |                   |  |
| All Activities                   | Civic Address      Surveyed A | ddress        |                 |                                  |                   |  |
| Transactions and Forms           | "Postal/Zip Code              |               | M4V1P5          |                                  |                   |  |
| Messages and Reminders           |                               |               | Lookup address  | Find a postal code (Canada Post) |                   |  |
| Tasks                            |                               | 1             |                 |                                  |                   |  |
|                                  | "Stre                         | et Number     | 135             |                                  |                   |  |
| pplications and Tools            | *5                            | treet Name    | ST CLAIR AVE W  |                                  |                   |  |
| Ministry of Environment<br>Tools | -                             | Street Type   | ****            | 6                                | •                 |  |
| Accessibility Reporting          | Stre                          | et Direction  |                 |                                  | •                 |  |
| Registration &<br>Incorporation  | Un                            | it Identifier |                 | 6                                | •                 |  |
| Private Security Services        | U                             | nit Number    | 100             |                                  |                   |  |
| Other Accounts<br>Government     |                               | City/Town     | TORONTO         |                                  |                   |  |
|                                  |                               | Municipality  |                 |                                  |                   |  |
| Ne-Source Profile                | "Pro                          | vince/State   | Ontario         |                                  |                   |  |
| Profile Information              |                               |               |                 |                                  |                   |  |

16. You will be prompted to enter **your mother's maiden name or any other name that is easy to remember**.

Keep a record of the name you enter. You will need this name to retrieve your login information, should you ever forget it.

If you do have to use this name to retrieve your login information in the future, **the system** <u>will not prompt you with a hint or a question</u>, so it's very important that you keep a record of it. **The system** <u>will not let you set up a second account</u> with the same business information.

Click Next.

| Ontario                                        |                                                                                             | Ontario.ca   Français |
|------------------------------------------------|---------------------------------------------------------------------------------------------|-----------------------|
|                                                |                                                                                             |                       |
|                                                | HOME   NEWSROOM   SERVICES   YOUR GOVERNMENT   ABOUT ONTARIO                                |                       |
| ONe-Source For                                 | Business 👘                                                                                  | 🗙 (0) LOG OUT         |
| Search ONe-Source                              | Search                                                                                      | ceOntario             |
| Home Online Serv                               | vices Tools & Wizards Topics My Account Need help? Ca                                       | all 1-888-745-8888    |
| Activity Summary                               |                                                                                             |                       |
| All Activities                                 | User Profile Recovery Question/Answer                                                       |                       |
| Transactions and Forms                         | *What is your mother's maiden name or                                                       |                       |
| <ul> <li>Messages and<br/>Reminders</li> </ul> | any other name that is easy to remember?                                                    |                       |
| ▶ Tasks                                        | Next                                                                                        |                       |
| Applications and Tools                         |                                                                                             |                       |
| Ministry of Environment Tools                  | Links to other Ministry of the Environment Approvals and Registration Information           |                       |
| Accessibility Reporting                        | 8523e Environmental Approvals: Understanding Ontario's new system                           | 2011 HTML PDF         |
| Registration &<br>Incorporation                | 8557e Fact Sheet - Environmental Registration: Moving to Environmental Compliance Approvals | 2011 HTML PDF         |

17. You have created your Ministry of the Environment (MOE) account!

Click **Continue**.

You will now be able to access the **MOE Client Management System**.

Through this system, if you are a **Client** you can assign **Delegated Authorities** and **Authorized Representatives**.

If you are an **Authorized Representative**, you can gain access to client accounts to oversee and manage their registrations and applications, depending on the permission level assigned to you.

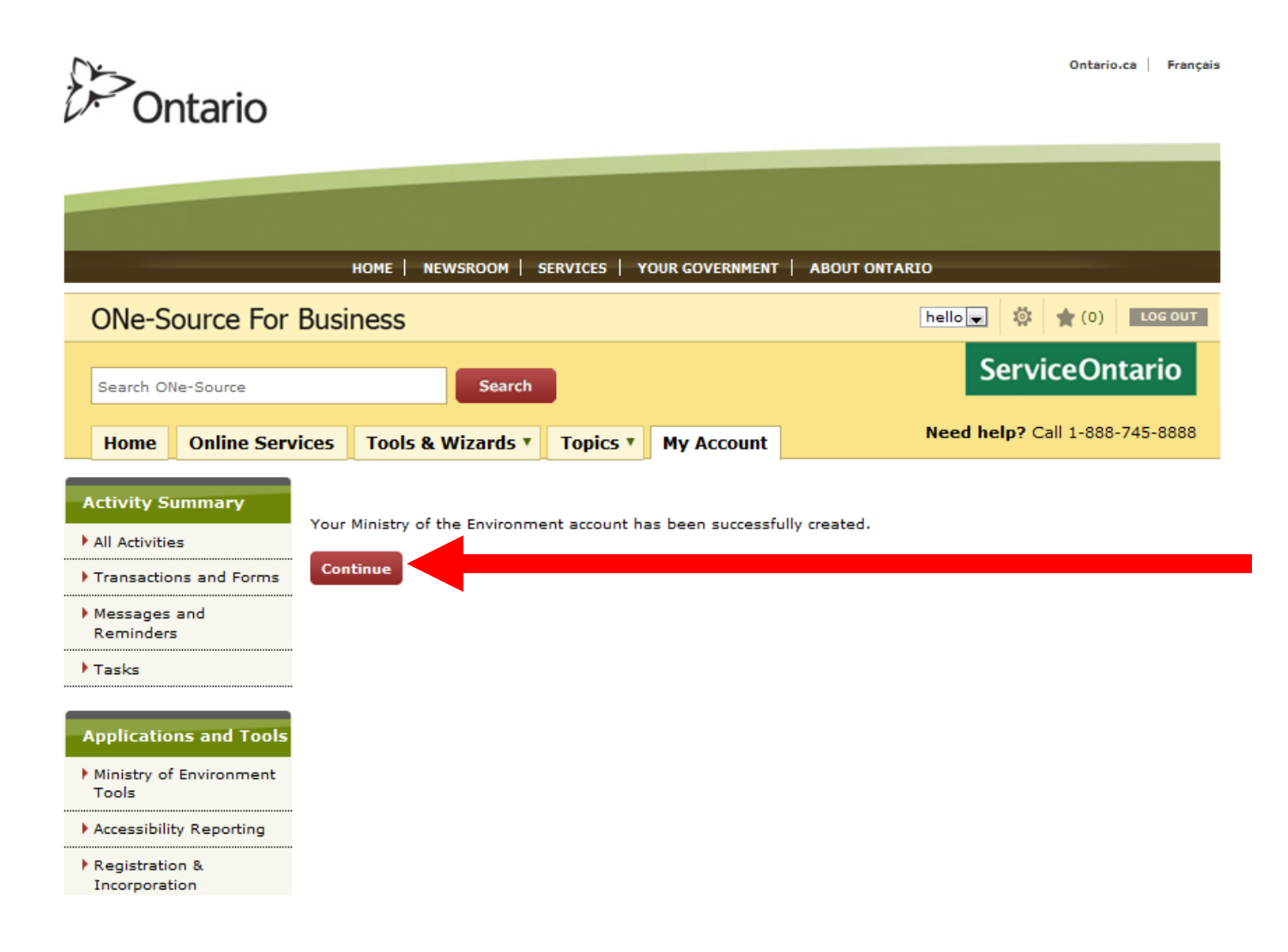